## **Batch conversie van foto's**

Zie origineel artikel in het engels: Resizing pictures with IrfanView (free software).

http://www.lancelotgroup.com/tutorials/HowToResize-IrFanView-Start.asp

Step 1 -Voorbereiding

Maak drie mappen aan in een nieuwe aparte map op uw bureaublad. Je geeft ze de namen Origineel, Klein en Groot.

Kopieer in de map Origineel de fotos die je wil bewerken.

We gaan met Irfanview deze fotos in groep verkleinen/vergroten en opbergen in de mappen Groot en Klein.

Step 2 - Irfanview opstarten

Start Irfanview op en ga naar de batch mode. Dit kun je doen door de toets 'b' in te drukken op uw klavier. Een vensterje verschijnt met de batch mode.

Step 3 - Zoek de originele fotos.

Blader naar de origineel-map

Step 4 - Selecteer alle foto's

Klik 'add all'. De fotos zijn nu ook te zien in het verwerkingsvenster 'Batch Conversion' zou geselecteerd moeten zijn, zoniet selecteer het nu.

Step 5 - Kies een opbergmap(Groot/Klein)

Klik op bladeren (browse) en kies de gepaste map

Step 6 - Resize Settings

Stel in op 'use advanced option' (kruis het vakje aan en klik op 'advanced').

Een tweede venstertje verschijnt nu.

In Resize, Set New Size, type he 100 in.

Laat de hoogte ledig.

Controleer of de 'Preserve Aspect Ratio' box is aangekruist, is va, het grootste belang!

Klick OK en je komt terug in vorige box.

Klik op de start-knop om de verwerking van de fotos naar het ingsteld formaat te bekomen.

## Noteer dat zonder selectie van 'Preserve Aspect Ratio', de foto's verwrongen zouden zijn.

Herhaal nu stappent 3 tot 6 voor de fotos naar de map 'Groot' folder. Zet nu echter bij "Set New Size" (in Stap 6), de grootte op 400 ipv 100 (Het mag ook hoger of lager zijn)

Succes! Je hebt nu twee nieuwe reeksen fotos in map Groot en Klein en behoudt de originele in de map 'Orinineel',.

Zie ook een algemene handleiding voor Irfanview op het blog van solveg

http://www.solveg.nl/